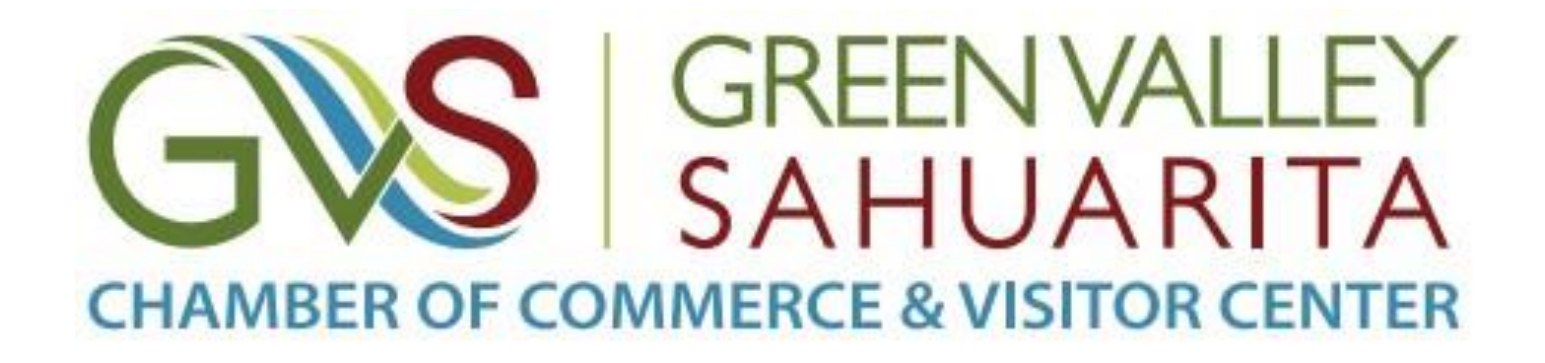

# How to add your Google Reviews to your Marketing Landing Page (MLP)

#### Log into your Dashboard

Once you are logged into your dashboard, select "Ratings and Reviews".

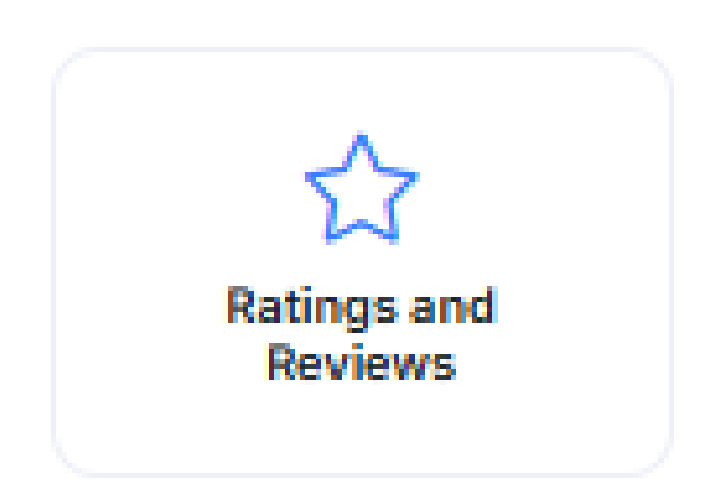

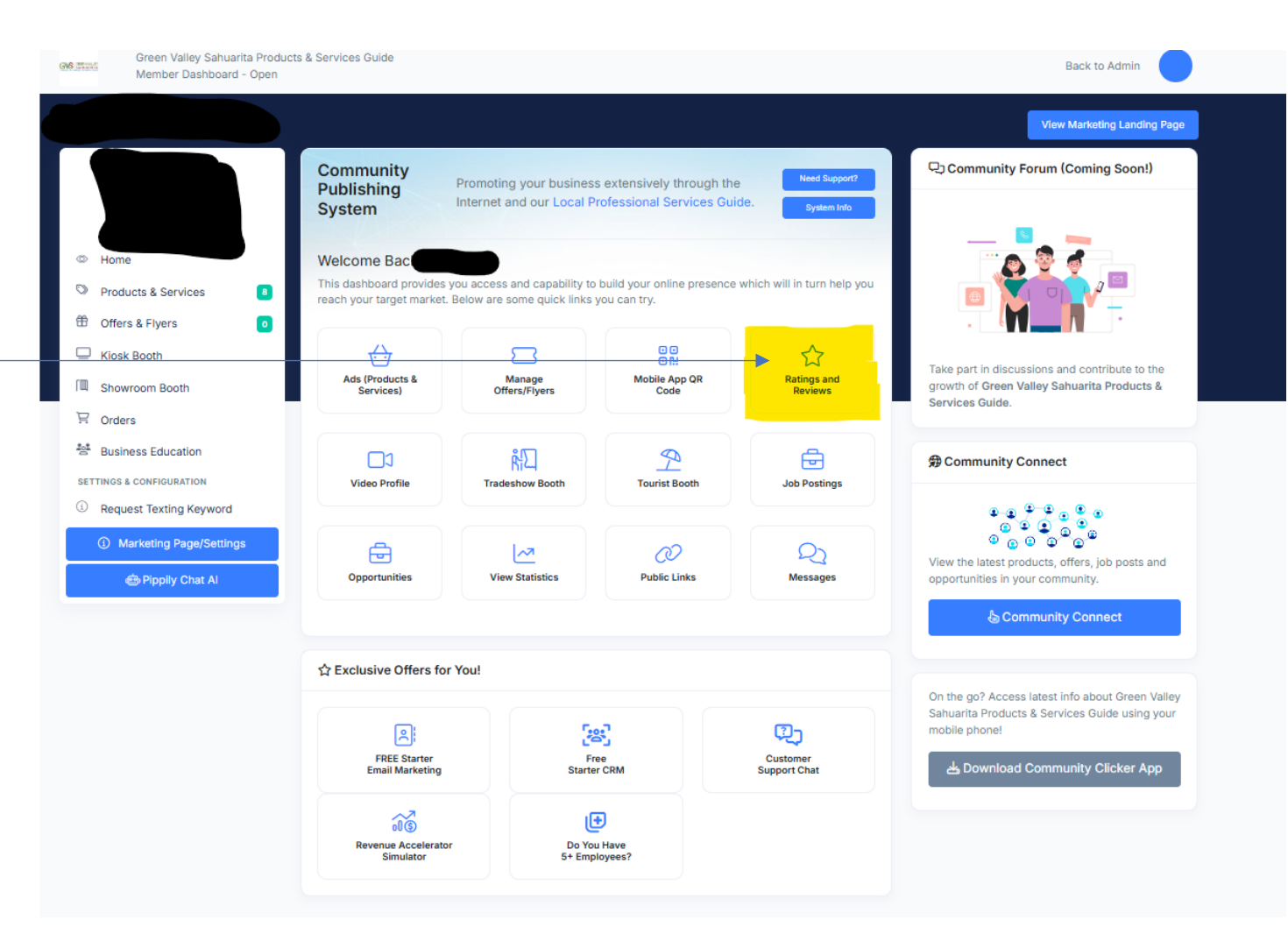

## Select "Google Reviews Settings"

Google Reviews Settings

|  | GVS Marris | Green Valley Sahuar<br>Member Dashboard | ita Product<br>- Open | & Services Guide                               |                                    | Back to Admin               |
|--|------------|-----------------------------------------|-----------------------|------------------------------------------------|------------------------------------|-----------------------------|
|  |            |                                         |                       |                                                |                                    | View Marketing Landing Page |
|  |            |                                         |                       | Publicly Shown Reviews Se                      | ttings Activate Ratings & Reviews? | Currently Enabled           |
|  | © Hom      | ne                                      |                       | Download to Excel PDF Download Print Copy Data |                                    | Search                      |
|  | 🛇 Proc     | ducts & Services                        | 8                     | DATE SUBMITTED 🕴 STARS 🚸 REVIEW                |                                    | ¢ ACTION ¢                  |
|  | 🛱 Offe     | Offers & Flyers                         | 0                     | No                                             | data available in table            |                             |
|  | C Kios     | sk Booth                                |                       | Showing 0 to 0 of 0 entries                    |                                    | Previous Next               |
|  | 때 Sho      | wroom Booth                             |                       |                                                |                                    |                             |
|  | 冒 Orde     | Orders                                  |                       | Direct Observe                                 | Course Observers                   |                             |
|  | 😤 Busi     | Business Education                      |                       | Discard Changes                                |                                    | Save Changes                |
|  | SETTINGS   | & CONFIGURATION                         |                       |                                                |                                    |                             |
|  | i Req      | uest Texting Keyword                    |                       |                                                |                                    |                             |
|  | ا ()       | Marketing Page/Setting                  | s                     |                                                |                                    |                             |
|  |            | 🖶 Pippily Chat Al                       |                       |                                                |                                    |                             |
|  |            |                                         |                       |                                                |                                    |                             |
|  |            |                                         |                       |                                                |                                    |                             |

#### Add your Google Place ID

To locate your Google Place ID, follow the instructions under the section that says "How to Get Your Google Place ID"

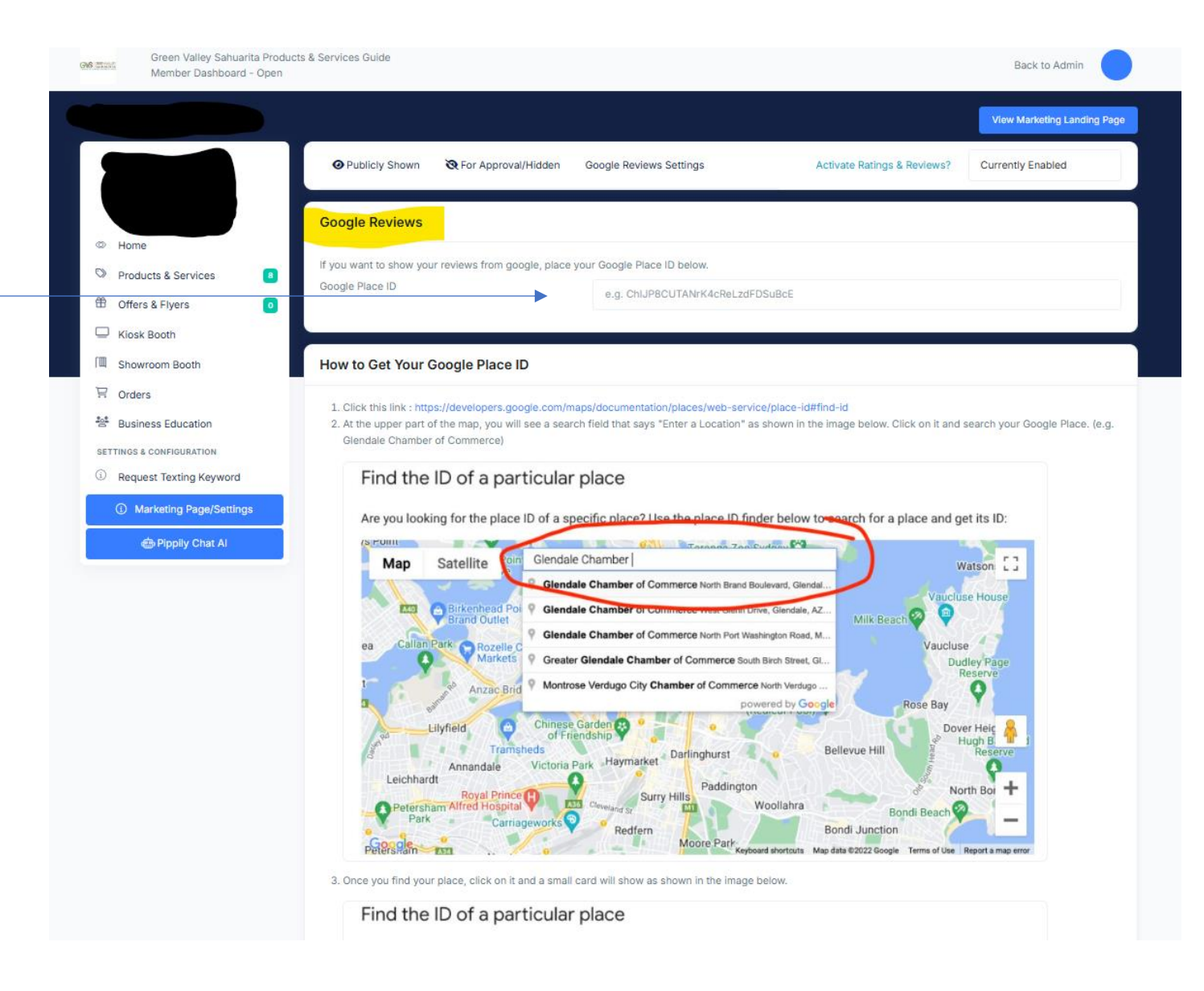

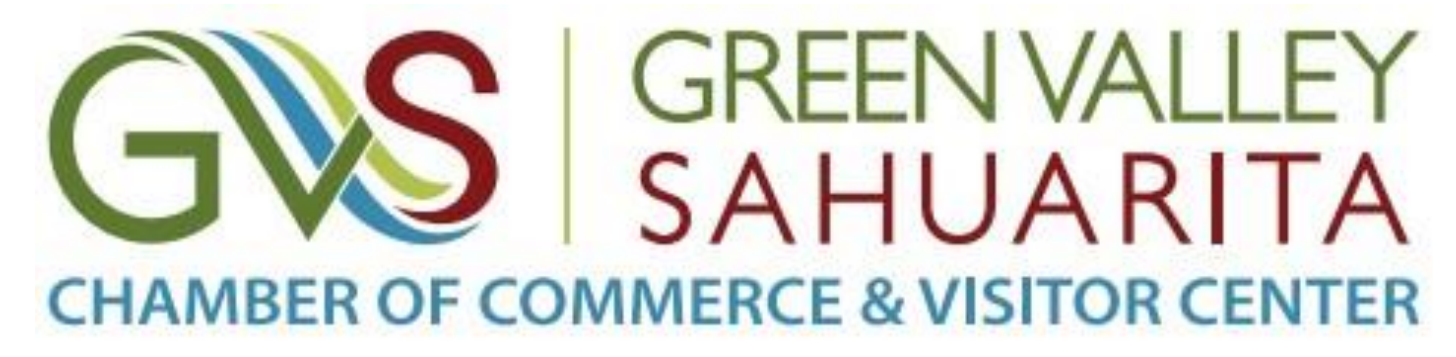

# For assistance in adding your Google Reviews to your Marketing Landing Page:

### **Contact:**

# Sydney Watts, Director of Membership Engagement 520-600-2108

members@greenvalleysahuarita.com